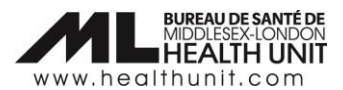

# Job Aid: How to correct a dose that has been administered under the wrong Vaccination Event

| COVAX Role   | Super User |
|--------------|------------|
| Designation: |            |

In this document:

• The steps involved in correcting a dose that has been administered under the wrong Vaccination Event.

## How to correct a dose administered under the wrong Vaccination Event

It is critical that before administering vaccine to your client, the Client Record reflects the correct Vaccination Event. When a dose has been administered to a client under the wrong Vaccination Event, it needs to be entered in error and then re-entered under the appropriate Vaccination Event.

#### Why is this important?

When administering vaccine to your client, COVax pulls that dose from the vaccine inventory allocated to your Vaccination Event. If the wrong Vaccination Event is in the client record, the inventory gets pulled from elsewhere and this creates a ripple effect on potential dose administration and inventory reconciliation issues beyond just your Vaccination Event.

There is a 6-step process that is required to enter the dose in error and re-enter the dose under the correct Vaccination Event:

#### Step 1: Take a Screen Capture of the Dose Administration Record

Take a **screen capture** of the client's immunization record (DA Record) so that you have that information to reenter later. This includes screen captures of the following three tabs: **Basic Details**, **Consent & Assessment**, and **Vaccine & Product Details**.

Note: If you are unable to take a screen capture, please ensure all documentation under the Dose Administration Record is recorded on paper or in another electronic form for transcription purposes.

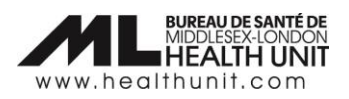

| Client Immunization<br>DA-32136272                       |                                                                  |                                  |                                                                |
|----------------------------------------------------------|------------------------------------------------------------------|----------------------------------|----------------------------------------------------------------|
| Client Record T                                          | ype Days Since Immunization Status                               |                                  |                                                                |
| Test Client Admini                                       | stered 18 Administered                                           |                                  |                                                                |
| /accine Product Inform                                   | ation                                                            |                                  |                                                                |
| Product : Pfizer-Biontech Com                            | imaty pediatric                                                  | Diluent Product : PFIZER         | Diluent 0.9% Sodium Chloride                                   |
| Product Lot : Pfizer-Biontech (<br>Agent : COVID-19 mRNA | omirnaty pediatric - FBC1606, 2022/06/16                         | Diluent Product Lot : PHZ        | ER Diluent 0.9% Sodium Chloride - NACL009, 2022/07/27          |
|                                                          |                                                                  |                                  |                                                                |
| Basic Details Cons                                       | ant & Assassmant Varcina & Product Datails Filas History         |                                  |                                                                |
|                                                          | en a sistisment vacune a rouder betalls riles rilistory          |                                  |                                                                |
| ✓ Basic Details                                          |                                                                  |                                  |                                                                |
| Client                                                   | Test Client                                                      | Vaccination Event                | Simcoe Health - Muskoka - TT                                   |
| Dose Administration                                      | DA-32136272                                                      | Reason for Immunization          | Child and Youth Eligible Population                            |
| Sub-type                                                 | Point of Service                                                 | Immediate AEFI                   |                                                                |
| Days Since Immunization                                  | 18                                                               | Source                           | Health Care Provider                                           |
| Country Vaccine                                          | Canada                                                           | Authorized Organization          | Muskoka Public Health - TT                                     |
| Administered                                             |                                                                  |                                  |                                                                |
| ✓ Dose Validation                                        |                                                                  |                                  |                                                                |
|                                                          |                                                                  |                                  |                                                                |
|                                                          |                                                                  |                                  |                                                                |
| Basic Details Cons                                       | ent & Assessment Vaccine & Product Details Files History         |                                  |                                                                |
|                                                          |                                                                  |                                  |                                                                |
| ✓ Client Consent                                         |                                                                  |                                  |                                                                |
| Consent for Service?                                     |                                                                  |                                  |                                                                |
| Consent on the client's behalt                           |                                                                  |                                  |                                                                |
|                                                          |                                                                  |                                  |                                                                |
| ✓ Pre-Screening Asse                                     | ssment                                                           |                                  |                                                                |
| Experienced myocarditis or pr                            | ri-                                                              |                                  | Myocarditis or pericarditis before                             |
| carditis                                                 |                                                                  |                                  | MIS-C in children                                              |
| Shortness of breath or chest j                           | pain                                                             |                                  |                                                                |
| Symptoms of Covid19                                      |                                                                  |                                  | Allergic to polyethylene glycol                                |
| Allergic Reaction to Covid 19                            | (4                                                               |                                  | Allergic reaction by<br>injection(eg.IV,IM)                    |
| hrs)<br>Vaccine within 14 days                           |                                                                  |                                  | Problems with your immune sys-                                 |
|                                                          |                                                                  |                                  | tem                                                            |
| HCP                                                      | Your                                                             |                                  | apy                                                            |
| Have bleeding disorder, bloo<br>ning?                    | i thin-                                                          |                                  | Felt faint after a past vaccination                            |
| Information Sheet Reviewed                               |                                                                  |                                  |                                                                |
| Pre-screening Assessment                                 |                                                                  |                                  |                                                                |
| Completed                                                |                                                                  |                                  |                                                                |
|                                                          |                                                                  |                                  |                                                                |
| <ul> <li>Historical Pre-Scree</li> </ul>                 | ning Assessment                                                  |                                  |                                                                |
| Pregnancy                                                |                                                                  |                                  | Allergic Reaction to food,pet,etc                              |
| Are you be pregnant or breas                             | tfeed-                                                           |                                  | Allergic reaction to other Vaccines                            |
| ing                                                      |                                                                  |                                  | Autoimmune Disorder                                            |
| ii pregnant, nave you spoken<br>your HCP                 |                                                                  |                                  | Another vaccine received                                       |
| Currently Breastfeeding                                  |                                                                  |                                  |                                                                |
| Medication affecting Blood<br>Clotting                   |                                                                  |                                  |                                                                |
|                                                          |                                                                  |                                  |                                                                |
| Basic Details Consent a                                  | Assessment <u>vaccine &amp; Product Details</u> Files History    |                                  |                                                                |
| ∨ Dose Details                                           |                                                                  |                                  |                                                                |
| Route                                                    | Intramuscular / intramusculaire                                  | Dosage Administered              | 0.2                                                            |
| Anatomical Site                                          | Left deltoid / deltoide gauche                                   | Dosage Unit of Measure           | ml                                                             |
| Vaccination Date                                         | 2022-05-20, 10:19 a.m.                                           | Administered By (Other)          |                                                                |
| Administered By                                          | TEST NURSE21, Registered Nurse, 13565279                         |                                  |                                                                |
| <ul> <li>Clinical Guidelines Exception</li> </ul>        | tion Details                                                     |                                  |                                                                |
| Outside of Clinical Guidelines                           |                                                                  | Reason for Exception             |                                                                |
|                                                          |                                                                  |                                  |                                                                |
| <ul> <li>Inventory Details</li> </ul>                    |                                                                  |                                  |                                                                |
| Vaccine Event Inventory                                  | Pfizer-Biontech Comirnaty pediatric 0.2 ml - FBC1606, 2022-06-16 | Diluent Event Inventory          | PFIZER Diluent 0.9% Sodium Chloride null ml - NACL009, 2022-0  |
| Site Location-Vaccine                                    |                                                                  | Site Location-Diluent            |                                                                |
| Org Vaccine Inventory                                    | Pfizer-Biontech Comirnaty pediatric 0.2 ml - FBC1606, 2022-06-16 | Org Diluent Inventory            | PFIZER Diluent 0.9% Sodium Chloride null ml - NACL009, 2022-07 |
| Vaccine Adjusted Expiration<br>Date                      |                                                                  | Diluent Adjusted Expiration Date |                                                                |

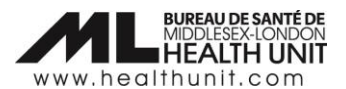

Step 2: Document the dose as "Entered in error"

Change the dose administration status to "Entered in error". Follow these sub-steps:

a. Select **Review Dose Administered** from top right corner of the client record.

| Ontario 🕅               |                     |               |           | Q, Search            |               |            |                  | *• 🖬 ? 🌣 🐥 陵       |           |            |           |     |
|-------------------------|---------------------|---------------|-----------|----------------------|---------------|------------|------------------|--------------------|-----------|------------|-----------|-----|
| Vaccine                 | Management          | Client Search | Clients 🗸 | Vaccination Events 🗸 | Inventory 🗸   | Shipment 🗸 | Dashboards 🗸     | Mass DataLoads 🗸 🗸 | Reports   | ∽ More     | •         |     |
| Person Acc<br>Test Cli  | ount<br>ent         |               |           |                      |               |            | New Immunization | Review Dose Adm    | inistered | Generate U | nique Key |     |
| Age<br>8 Years 1 Month( | Total Doses<br>s) 3 |               |           |                      |               |            |                  |                    |           | 2//1/      |           |     |
| 🔎 Alerts (0)            |                     |               |           |                      | 23 7.40002355 |            |                  |                    |           |            | 1         | New |

b. Select the Dose Administration record that requires a status update.

| Review Dose Administered |                             |                     |   |                              |                            |          |    |  |  |
|--------------------------|-----------------------------|---------------------|---|------------------------------|----------------------------|----------|----|--|--|
| Do                       | ose Administrati 🗸          | Status              | ~ | Vaccination Date $~~$ $\sim$ | Org Vaccine Inven $ \lor $ | Comments | ~  |  |  |
| DA                       | A-32136974                  | Administered        |   | 2022-06-06, 02:41 p.m        |                            |          |    |  |  |
| ) DA                     | A-32136972                  | Administered        |   | 2022-06-06, 02:29 p.m        |                            |          |    |  |  |
| ) D4                     | A-32136272                  | Administered        |   | 2022-05-20, 10:19 a.m        | Pfizer-Biontech Comirna    |          |    |  |  |
| ect a rea                | ison to change the dose adr | ninistration status |   |                              |                            |          |    |  |  |
| minister                 | red                         |                     |   |                              |                            |          |    |  |  |
|                          |                             |                     |   |                              |                            |          | Né |  |  |

c. Select "Entered in Error" from the drop-down menu.

| Review Dose Administered |                                            |                     |   |                         |                                      |          |   |  |  |
|--------------------------|--------------------------------------------|---------------------|---|-------------------------|--------------------------------------|----------|---|--|--|
|                          | Dose Administrati ∨                        | Status              | ~ | Vaccination Date $\sim$ | Org Vaccine Inven $ \smallsetminus $ | Comments | ~ |  |  |
|                          | DA-32136974                                | Administered        |   | 2022-06-06, 02:41 p.m   |                                      |          |   |  |  |
|                          | DA-32136972                                | Administered        |   | 2022-06-06, 02:29 p.m   |                                      |          |   |  |  |
|                          | DA-32136272                                | Administered        |   | 2022-05-20, 10:19 a.m   | Pfizer-Biontech Comirna              |          |   |  |  |
| lect a                   | reason to change the dose ad<br>1 in Error | ministration status |   |                         |                                      |          |   |  |  |
| nterec<br>Prog           | stered<br>d in Error<br>ress               |                     |   |                         |                                      |          |   |  |  |
| valid<br>valid<br>vento  | - SCT and CAR-T<br>ory Recalled            |                     |   |                         |                                      |          |   |  |  |

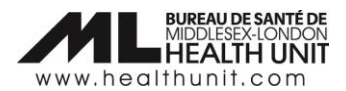

d. The details of the changes will populate in the **Review Dose Administered** screen. Review and click **Next**. A confirmation screen will open. Click **Next** again.

|   | Dose Administrati 🗸 | Status       | $\sim$ | Vaccination Date $\lor$ | Org Vaccine Inven 🗸     | Comments | $\sim$ |
|---|---------------------|--------------|--------|-------------------------|-------------------------|----------|--------|
| ۲ | DA-32136974         | Administered |        | 2022-06-06, 02:41 p.m   |                         |          |        |
|   | DA-32136972         | Administered |        | 2022-06-06, 02:29 p.m   |                         |          |        |
|   | DA-32136272         | Administered |        | 2022-05-20, 10:19 a.m   | Pfizer-Biontech Comirna |          |        |
|   |                     | Re           | vie    | w Dose Administer       | ed                      |          |        |
|   |                     |              |        |                         |                         |          |        |

e. The following screen will appear. Click **Finish**.

|   | Review Dose Administered                                                     |
|---|------------------------------------------------------------------------------|
| w | /e have recorded your response successfully. Thank you for your cooperation. |
|   | Finish                                                                       |

f. The client's **Total Doses** count will decrease by one dose.

| Person Account<br>Test Client | 1911 × 1920      |           | ([////) ) ) ) ( |
|-------------------------------|------------------|-----------|-----------------|
| Age<br>8 Years 1 Month(s)     | Total Doses<br>2 |           |                 |
| Alerts (0)                    | 1772)11          | (C 3) ) ! | * =///          |
| Exemptions (0)                |                  |           |                 |

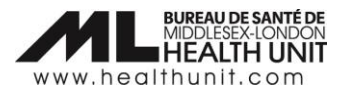

#### Step 3: Change the Vaccination Event

Change the Vaccination Event on the Client's Profile to your Vaccination Event. Follow these sub-steps:

a. Click on the pencil icon to edit.

| ✓ Vaccine Related                            |                              |   |                                       |                                                |         |
|----------------------------------------------|------------------------------|---|---------------------------------------|------------------------------------------------|---------|
| Any Adverse Events<br>After<br>Immunization? |                              | _ | Appropriate<br>Documentation<br>Shown | •                                              |         |
| Vaccination Event                            | Simcoe Health - Muskoka - TT |   | Reason for<br>Immunization            | Child and Youth Eligible Population            | and the |
| Total Doses                                  | 2                            |   | Institution 🚯                         | 537675 - Stoneybrook Public School -<br>London |         |

b. Then delete the wrong Vaccination Event by clicking on the X.

| ✓ Vaccine Related                            | I                                       |   |                                       |                                       |
|----------------------------------------------|-----------------------------------------|---|---------------------------------------|---------------------------------------|
| Any Adverse<br>Events After<br>Immunization? |                                         |   | Appropriate<br>Documentation<br>Shown | •                                     |
| Vaccination Event                            | Simcoe Health - Muskoka - TT            | ж | Reason for<br>Immunization            | Child and Youth Eligible Population 🔹 |
| Total Doses                                  | 2<br>This field is calculated upon save |   | Institution 🚯                         | 537675 - Stoneybrook Public Schr 🗙    |

c. Start typing the name of your **Vaccination Event** starting with "MLHU – " and it should automatically pop-up. Then, click **Save** at the bottom.

| ✓ Vaccine Related                         |                                       |   |                                    |                                             |   |
|-------------------------------------------|---------------------------------------|---|------------------------------------|---------------------------------------------|---|
| Any Adverse Events After<br>Immunization? |                                       |   | Appropriate Documentation<br>Shown | •                                           |   |
|                                           |                                       | 5 | Reason for Immunization            | Child and Youth Eligible Population         | ~ |
| Vaccination Event                         | MLHU -                                | Q |                                    |                                             |   |
| Total Doses                               | Q Show All Results for "MLHU -"       |   | Institution 🚯                      | 537675 - Stoneybrook Public School - London | × |
| Primary Care Provider                     | MLHU - Test VE 2<br>1314c000000AoZAAU |   |                                    |                                             |   |
|                                           | MLHU - TEST<br>1314c000000A8pAAE      |   |                                    |                                             |   |
| Reason vaccine was not<br>administered    | + New Vaccination Event               |   |                                    |                                             |   |

#### Step 4: Re-administer the Dose under the correct Vaccination Event

Click on the **New Immunization** button from the top right corner of the client profile screen.

| Or         | Ontario 🞯                        |               |           | Q Search             | Q Search    |            |                  |                    |              |           | ¢ 🖡      | 5    |
|------------|----------------------------------|---------------|-----------|----------------------|-------------|------------|------------------|--------------------|--------------|-----------|----------|------|
|            | Vaccine Management               | Client Search | Clients 🗸 | Vaccination Events 🗸 | inventory 🗸 | Shipment 🗸 | Dashboards 🗸     | Mass DataLoads 🗸 🗸 | Reports 🗸    | More      | •        | Amer |
|            | Person Account<br>Test Client    | <u> </u>      | and Mean  | );; — \!!!(=)))!!!!  |             |            | New Immunization | Review Dose Adm    | inistered Ge | nerate Ur | ique Key |      |
| Age<br>8 Y | e Total Do<br>/ears 1 Month(s) 2 | ses           |           |                      |             |            |                  |                    |              | 7111125   |          |      |

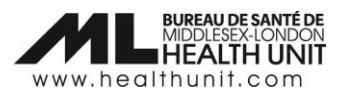

Re-enter all the client information including client consent information (see your saved screen capture or paper documentation for the details). Re-administer the dose with the correct inventory lot number, and all other relevant details (e.g. Vaccination Event, date, etc.).

### Step 5: Delete the old Dose Admin Receipt. Remember to complete this step!

Delete the old dose administration receipt under the **Files** section. Follow these sub-steps: **Note**: There should only be 1 dose administration receipt for each dose administered (e.g. maximum of 3 dose receipts per client if they have received their first, second and third doses).

a. Click on the **Related** tab on the Client Profile to access the **Files** section.

| Person Account<br>Test Client |                          |  |  |  |  |  |  |
|-------------------------------|--------------------------|--|--|--|--|--|--|
| Age<br>8 Years 1 Month(s)     | Total Doses<br>2         |  |  |  |  |  |  |
| Alerts (0)                    |                          |  |  |  |  |  |  |
| Exemptions (0)                |                          |  |  |  |  |  |  |
| Related Deta                  | ils Client Immunizations |  |  |  |  |  |  |
| Sociodemographic Data (1)     |                          |  |  |  |  |  |  |

b. Under the **Files** section on the Client Profile, click on **View All** to bring up a list of the Dose Administration files.

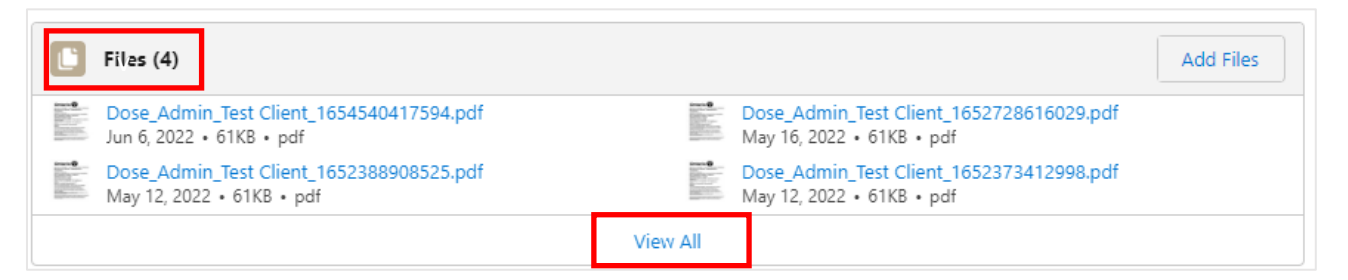

c. A new window will open with a list of Dose Admin receipts. On the far right, click on the down arrow icon for the Dose Admin receipt that needs to be deleted (the one that was entered in error initially. Make sure you are deleting the correct receipt).

| Person Accounts > Test Client<br>Files                   |                                              |        |               |     |                        |        |      | Add    | Files |
|----------------------------------------------------------|----------------------------------------------|--------|---------------|-----|------------------------|--------|------|--------|-------|
| 4 items • Sorted by Last Modified • Updated a minute ago |                                              |        |               |     |                        |        |      | \$ *   | C     |
|                                                          | Title                                        | $\sim$ | Owner 🗸       | / L | Last Modified ↓        | $\sim$ | Size | $\sim$ |       |
| 1                                                        | por Dose_Admin_Test Client_1654540417594.pdf |        | Clinic test12 | 2   | 2022-06-06, 2:33 p.m.  |        | 61KB |        | •     |
| 2                                                        | Dose_Admin_Test Client_1652728616029.pdf     |        | Clinic test12 | 2   | 2022-05-16, 3:16 p.m.  |        | 61KB |        | •     |
| 3                                                        | por Dose_Admin_Test Client_1652388908525.pdf |        | Clinic test12 | 2   | 2022-05-12, 4:55 p.m.  |        | 61KB |        |       |
| 4                                                        | Dose_Admin_Test Client_1652373412998.pdf     |        | Clinic test12 | 2   | 2022-05-12, 12:36 p.m. |        | 61KB |        |       |

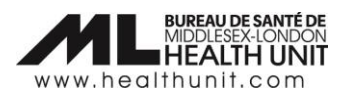

d. Select **Delete** from the drop-down menu. The Dose Admin receipt will be removed from the client record.

| Person Accounts > Test Client<br>Files                    |                                              |               |                                   |        |                    |  |  |  |  |
|-----------------------------------------------------------|----------------------------------------------|---------------|-----------------------------------|--------|--------------------|--|--|--|--|
| 4 items • Sorted by Last Modified • Updated 5 minutes ago |                                              |               |                                   |        |                    |  |  |  |  |
|                                                           | Title                                        | ∨ Owner       | $\sim$ Last Modified $\downarrow$ | ∨ Size | $\sim$             |  |  |  |  |
| 1                                                         | Dose_Admin_Test Client_1654540417594.pdf     | Clinic test12 | 2022-06-06, 2:33 p.m.             | 61KB   | Download           |  |  |  |  |
| 2                                                         | por Dose_Admin_Test Client_1652728616029.pdf | Clinic test12 | 2022-05-16, 3:16 p.m.             | 61KB   | Share              |  |  |  |  |
| 3                                                         | Dose_Admin_Test Client_1652388908525.pdf     | Clinic test12 | 2022-05-12, 4:55 p.m.             | 61KB   | Public Link        |  |  |  |  |
| 4                                                         | por Dose_Admin_Test Client_1652373412998.pdf | Clinic test12 | 2022-05-12, 12:36 p.m.            | 61KB   | View File Details  |  |  |  |  |
|                                                           |                                              |               |                                   |        | Upload New Version |  |  |  |  |
|                                                           |                                              |               |                                   |        | Edit File Details  |  |  |  |  |
|                                                           |                                              |               |                                   |        | Delete             |  |  |  |  |
|                                                           |                                              |               |                                   |        | Remove from Record |  |  |  |  |